# **ALTIUM DRAFTSMAN:** ОФОРМИТЬ ЧЕРТЕЖ – ЭТО ПРОСТО

УДК 004.942 ВАК 05.27.00 Е.Чириков

В последней версии программного пакета Altium Designer 16.1 появились новые инструменты и возможности. Среди них инструмент измерения расстояний между трехмерными моделями и их частями на печатной плате, поддержка интерфейса USB 3.0 в мастере создания xSignals, ряд улучшений в настройках DXP, редакторе схемы и платы. В очередную версию Altium Designer вошел также редактор чертежей Draftsman, рассчитанный на создание чертежей для печатных плат. Простой и удобный инструмент позволяет отказаться от использования сторонних программ подготовки чертежей и автоматизировать процесс внесения в них изменений. Рассмотрим ключевые особенности и возможности нового программного продукта.

ри оформлении чертежей разработчикам печатных плат зачастую приходится устанавливать громоздкое программное обеспечение для решения сложных конструкторских задач. Освоение специалистами этих программных пакетов требует значительных усилий и затрат времени. Чтобы упростить задачу разработчикам и отказаться от импорта и экспорта файлов проекта в стороннее ПО, в состав новой версии пакета Altium Designer 16.1 включен редактор чертежей Draftsman, предназначенный для быстрого оформления чертежей печатных плат. Этот программный пакет обеспечивает автоматизированное формирование различных чертежей для сборки и изготовления платы. В его состав входит широкий спектр инструментов и настроек. Благодаря интуитивно понятному размещению объектов чертежа разработчик может быстро создавать необходимый набор данных документа. Опишем ключевые возможности редактора.

| 0111101 Or 2164                                                                                                    | Margins & Zones                                                                                                    |         |         |  |
|----------------------------------------------------------------------------------------------------|----------------------------------------------------------------------------------------------------|---------|---------|--|
| Custom te                                                                                                    | mplate                                                                                                    |         |         |  |
| ANSI A LI<br>ANSI B LI<br>ANSI B LI<br>ANSI C LI<br>GOST AU<br>GOST AU<br>GOST AL<br>GOST AL<br>GOST AL<br>GOST AL | indistape<br>indistape<br>indistape<br>sindistape<br>Sheet1<br>Sheet1<br>Sheet1<br>Sheet1<br>Sheet1<br>Sheet1<br>Sheet1<br>Sheet1<br>Sheet1 |         | leisad  |  |
| GOST 44<br>GOST 44                                                                                                 | Sheet2<br>Sheet1<br>Sheet2<br>Data14/10 cold/dim cold/                                                                                      |         |         |  |
| D Standard                                                                                                    | theat rite                                                                                                    | Ne torn | VIII Sm |  |
| A4                                                                                                    |                                                                                                    | 7       |         |  |
| Custom si<br>Width                                                                                                 | ze sheet<br>Haight                                                                                                    | 10.     |         |  |
| 420mm                                                                                                    | 297mm                                                                                                    | 12      |         |  |

Рис.1. Параметры листа

<sup>\*</sup> ЗАО "НПП "Родник", технический эксперт, chirikov@rodnik.ru.

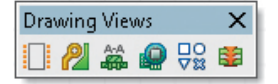

**Рис.2.** Панель инструментов Drawing Views

# СОЗДАНИЕ МНОГОЛИСТОВОГО ДОКУМЕНТА

Draftsman позволяет создавать многолистовые документы с возможностью задавать параметры индивидуально для каждого листа (рис.1). Порядок создания документа:

- выбрать один из предлагаемых шаблонов рамки листа или файл пользовательского шаблона;
- указать один из стандартных размеров листа или задать произвольный размер (рекомендуется создавать и использовать собственные шаблоны форматов листов);
- настроить отступы от границ листа;
- указать число зон по вертикали и горизонтали с возможностью скрывать их обозначение.

Данные настройки можно применить как к текущему листу чертежа, так и к другим листам. По ГОСТу первый лист имеет отличный от последующих листов шаблон, а документ может содержать листы разных размеров.

# ОСНОВНЫЕ И ДОПОЛНИТЕЛЬНЫЕ ЧЕРТЕЖНЫЕ ВИДЫ

Для построения любого чертежного вида необходимо выбрать соответствующую команду в меню Place или на панели инструментов Drawing Views (рис.2). После выбора команды вид формируется автоматически и привязывается к курсору мыши. Остается позиционировать вид на листе чертежа и зафиксировать его нажатием левой кнопки мыши. Положение размещенного вида можно изменять. При выделении вида на чертеже автоматически появляется

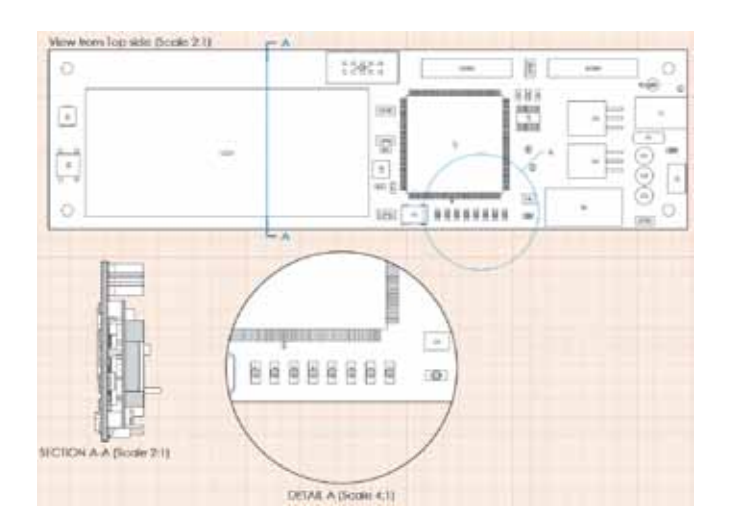

панель Properties, в которой отображены параметры и свойства выбранного вида.

С помощью редактора можно создавать следующие виды чертежей.

- 1. Сборочный чертеж (Assembly View). На таком чертеже показываются контур платы с вырезами и отверстиями, а также графические изображения компонентов с позиционными обозначениями (рис.3). Графическое изображение компонентов формируется автоматически и может быть взято из нескольких источников: проекций трехмерной модели, из слоя шелкографии, габаритов компонента по контактным площадкам или обозначения компонента на механическом слое. На размещенный вид сборочного чертежа можно добавить разрезы (Section View) и детальные виды (Detail View). Детальный вид можно добавить к любому другому виду платы и показать в заданном увеличенном масштабе. Для создания разреза программа использует 3D-модель печатной платы и формирует вид сечения в указанном месте разреза, а все объекты, попавшие под сечение, автоматически штрихуются. На сборочном чертеже можно создать любое количество разрезов, а после размещения настроить их параметры.
- 2. Слои платы (Fabrication View) (рис.4). Кроме стандартных настроек положения вида, его масштаба и заголовка в окне свойств можно задать настройки отображения послойного вида:
  - Layer слой для отображения на данном виде;
  - View Side направление вида;
  - Drawing Mode режим отображения проводников (полностью или упрощенно, в виде линий предустановленной толщины);
  - Polygon Fill Mode режим отображения полигонов (полностью, штриховкой или контурное);
  - Board Line Style выбор стиля отображения контура платы;
  - Show Out of Board Copper выключить отображение меди.
- 3. Отверстия на плате (Drill Drawing View) с гибкими настройками, которые позволяют определить критерии группировки отверстий для присво-

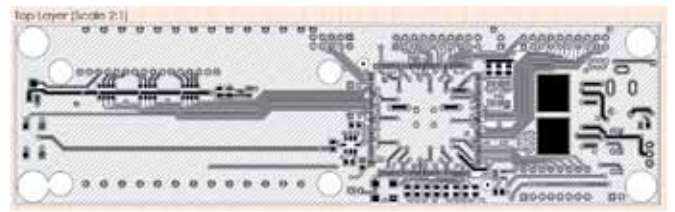

Рис.4. Вид слоя платы

Рис.3. Сборочный чертеж

# СИСТЕМЫ ПРОЕКТИРОВАНИЯ

Tail Permaters Visua Revola 641

|     | ****          |               |                                                               |                             |           |                                                      |                |                    |                    | **,              |              | ,           |
|-----|---------------|---------------|---------------------------------------------------------------|-----------------------------|-----------|------------------------------------------------------|----------------|--------------------|--------------------|------------------|--------------|-------------|
|     | and the later |               |                                                               |                             |           |                                                      |                | ** .               |                    |                  |              |             |
| °   | , ,           | 20            | ·                                                             |                             |           | 51                                                   |                |                    | - C.               |                  | 3 7 7        | 33.         |
|     |               | •             |                                                               |                             |           |                                                      |                | A 3                | • •                | 6                | • •          | •           |
|     |               |               |                                                               |                             |           |                                                      |                | · · · ]            | - <b>a</b> .       |                  |              |             |
|     |               |               |                                                               |                             |           |                                                      |                | ?                  |                    | ×. •             |              | ·           |
|     |               |               |                                                               |                             |           |                                                      |                |                    | •                  |                  | 2 2 4        | · 181       |
|     |               |               |                                                               |                             |           |                                                      | •              | 1.15               |                    |                  |              | · · · ·     |
|     |               |               |                                                               |                             |           |                                                      |                | · •                |                    |                  |              |             |
|     |               |               |                                                               |                             |           |                                                      |                |                    |                    |                  |              |             |
| •   |               | • •           |                                                               |                             |           |                                                      |                | 1.1                |                    |                  |              | 0 0000 0000 |
|     |               |               |                                                               |                             |           |                                                      |                |                    |                    |                  |              | 2           |
|     |               |               |                                                               |                             |           |                                                      |                |                    | •                  |                  |              |             |
| Det | Sended Card   | auste         | rei .                                                         |                             |           |                                                      |                |                    |                    |                  |              |             |
| 100 |               |               |                                                               |                             |           |                                                      |                |                    |                    |                  |              |             |
|     | Sebi          | Cart          | Hole Size                                                     | need                        | Hole Type | Dillion for                                          | We / Pad       | Pat Shape          | Tergitan           | Oestpkn          | Hole Talence | Hele Lang#: |
|     |               | 4             | AL SECOND IN THESE                                            | fleet                       | litund    | In Low-Little Level                                  | Ped            | Revoet             | 1000               | (Med)            | Nore         | 1           |
|     | 0             | 4             | 25.5278ed (0.75ee)                                            | Relef                       | Harrd     | Top Layer - Retton Layer                             | Fed            | Med                | (Meet)             | Mund             | None         |             |
|     | ٠             | 95            | 35.433 line (0.9mm)                                           | Read                        | Finand    | Top Layer - Balton Layer                             | Fad            | (Mond)             | [Meed]             | (Med)            | None         |             |
|     | •             | 58            | 31.435'ind (Dillore)                                          | Red                         | Reund     | Top Layer - Bitton Layer                             | phen           | Pheed              | (Mend)             | (Mood)           | None         |             |
|     |               | 2             | 28.2701nd (Revi)                                              | Band                        | 34        | Top Layer - Billion Layer                            | Fad            | (busied            | Mod                | (Meal)           | Non          | Photo I     |
|     | •             |               | along being the ball of the                                   | A                           | Thursday  | Tool and Return I and                                | and a          | the start          | Ment               | Med              | River.       |             |
|     | •             | 4             | 129.92'mit (3.3mm)                                            | Non-rhited                  | 198010    | uth miles - server miles                             | Pad            | HUMPER .           | 1.000              | 1.0              | TERE         |             |
|     | *<br>•<br>•   | 4<br>178      | 129.92*ted (3.3em)<br>25.623hil (5.5em)                       | Rent                        | Haund     | Top Layer - Bitton Layer                             | (Meed)         | Append 1           | (Meor)             | (Mood)           | None         |             |
|     | •             | 4<br>178<br>4 | 125 92"mil (3 3mm)<br>21 623mil (5 5mm)<br>96 4252mil (2 5mm) | Panel<br>Rand<br>Non-Plated | Haund     | Top Layer - Bitton Layer<br>Top Layer - Bitton Layer | (Aled)<br>Fail | Abed<br>Revolution | (Mend)<br>12209112 | (Meed)<br>(Meed) | None<br>None |             |

**Рис.5.** Чертеж отверстий на плате

ения им специальных символов, а также задать их размеры (рис.5).

4. Стек слоев (Layer Stack Legend), который показывает в разрезе внутреннюю структуру платы в увеличенном размере и включает в себя подробную информацию для каждого слоя в стеке (рис.6). По умолчанию в описание слоев попадают все атрибуты слоев платы из диалогового окна Layer Stack Manager редактора плат, а также расширения гербер-файлов, соответствующие каждому слою. Кроме того, в описание могут быть включены дополнительные атрибуты, заданные для каждого слоя платы.

#### ИНСТРУМЕНТЫ ДЛЯ ОФОРМЛЕНИЯ ЧЕРТЕЖА

Редактор Draftsman предоставляет ряд дополнительных инструментов, предназначенных для оформления и добавления на чертеж важной информации (рис.7).

|                                                                                                    |         | Mate                                                                                                    | rial                                                                                                    | Layer                                                                                               | Thickness                                                                                                    | Dielec                  | tric Material                                                                                                    | Туре                                                                    | Gerbe |
|----------------------------------------------------------------------------------------------------|---------|----------------------------------------------------------------------------------------------------|----------------------------------------------------------------------------------------------------|----------------------------------------------------------------------------------------------------|----------------------------------------------------------------------------------------------------|-------------------------|----------------------------------------------------------------------------------------------------|-------------------------------------------------------------------------|-------|
| -                                                                                                    | -       | The second second                                                                                                 |                                                                                                    | Top Prote                                                                                           |                                                                                                    |                         |                                                                                                    | Poste Mask                                                              | GTP   |
|                                                                                                    |         |                                                                                                    |                                                                                                    | Top Overia                                                                                          | Ŋ'                                                                                                    |                         |                                                                                                    | Legend                                                                  | GTO   |
|                                                                                                    |         | Surfa                                                                                                    | ce Material                                                                                                    | <b>Top Solder</b>                                                                                   | 0.01mm                                                                                                    | Solder                  | Resist                                                                                                    | Solder Mask                                                             | GIS   |
|                                                                                                    |         | Copp                                                                                                    | ver                                                                                                    | Top Layer                                                                                           | 0.036mm                                                                                                    |                         |                                                                                                    | Signal                                                                  | GTL   |
|                                                                                                    |         | Core                                                                                                    |                                                                                                    |                                                                                                    | 1.575mm                                                                                                    | FR-4                    |                                                                                                    | Dielectric                                                              |       |
|                                                                                                    |         | Copp                                                                                                    | xer                                                                                                    | Bottom Lay                                                                                          | ver 0.036mm                                                                                                    |                         |                                                                                                    | Signal                                                                  | GBL   |
|                                                                                                    |         |                                                                                                    | ce Material                                                                                                    | Bottom Sol                                                                                          | der 0.01mm                                                                                                    | Solder                  | Resist                                                                                                    | Solder Mask                                                             | GBS   |
|                                                                                                    |         | ~                                                                                                    |                                                                                                    | Bottom Ov                                                                                           | eriay                                                                                                    |                         |                                                                                                    | Legiand                                                                 | G80   |
|                                                                                                    |         | 1                                                                                                    |                                                                                                    | Bottom Pa                                                                                           | de                                                                                                    |                         |                                                                                                    | Parte Mark                                                              | GEP   |
|                                                                                                    |         |                                                                                                    | _                                                                                                    |                                                                                                    |                                                                                                    |                         |                                                                                                    |                                                                         | -     |
|                                                                                                    |         |                                                                                                    | -                                                                                                    |                                                                                                    |                                                                                                    |                         |                                                                                                    |                                                                         | -     |
| Visible                                                                                                    | Patien  | Material                                                                                                    | Layer<br>Too Paste                                                                                                    | Thicknes                                                                                            | a Delectric                                                                                                    | Matorial.               | Type<br>Parts Mark                                                                                                    | Geber                                                                   |       |
| Visble                                                                                                    | Patien  | Material                                                                                                    | Layer<br>Top Paste<br>Top Overlay                                                                                                    | Thicknes                                                                                            | e Delectric                                                                                                    | Material                | Type<br>Paste Mask                                                                                                    | Geber<br>GTP<br>GTD                                                     |       |
| Visible<br>22<br>121                                                                                                    | Pattern | Natorial<br>Station Metrial                                                                                       | Layer<br>Top Paste<br>Top Overlay                                                                                                    | Thickness<br>0.4mi i0.0                                                                             | a Delectric                                                                                                    | Materia                 | Type<br>Paste Mask<br>Legend<br>Sokler Mask                                                                                               | Geber<br>GTP<br>GTO<br>GTS                                              |       |
| Visible<br>22<br>12<br>12                                                                                                    | Patien  | Material<br>Surface Moterial<br>Copper                                                                            | Layer<br>Top Paste<br>Top Overlay<br>Top Solder<br>Top Layer                                                                                                    | Thickness<br>0.4mil (0.0<br>1.4mil (0.0                                                             | a Delectric<br>102ewy Solder Re<br>05Geon)                                                                                                    | Matorial<br>sist        | Type<br>Paste Mask<br>Legend<br>Sokler Mask<br>Signal                                                                                     | Geber<br>GTP<br>GTO<br>GTS<br>GTL                                       |       |
| Visible<br>V<br>V                                                                                                    | Pattern | Material<br>Surface Material<br>Coppor                                                                            | Layer<br>Top Peste<br>Top Overlay<br>Top Solder<br>Top Layer<br>Dielectric1                                                                                      | Thickness<br>0.4ml (0.0<br>1.4ml (0.0<br>62ml (1.57                                                 | a Delectric<br>102mm) Solder Re<br>DStem)<br>743mm) FR-4                                                                                            | Matorial<br>aist        | Type<br>Paste Mask<br>Legend<br>Sokler Mask<br>Signal<br>Dielectric                                                                       | Geber<br>GTP<br>GTO<br>GTS<br>GTL                                       |       |
| Visible<br>22<br>22                                                                                                    | Pattern | Material<br>Surface Moterial<br>Corpor<br>Core                                                                    | Layer<br>Top Paste<br>Top Overlay<br>Top Solder<br>Top Layer<br>Dielectric1<br>Bottom Layer                                                                      | Thickness<br>0.4mi (0.0<br>1.4mi (0.0<br>62mi (1.57<br>3.4mi (0.0                                   | a Delectric<br>102hm) Solder Re<br>056em)<br>743mm) FR-4<br>056em)                                                                                  | Matorial<br>aid         | Type<br>Paste Mask<br>Legend<br>Sokler Mask<br>Signal<br>Dielectric<br>Signal                                                             | Gaber<br>GTP<br>GTO<br>GTS<br>GTL<br>GBL                                |       |
| Visble<br>V<br>V                                                                                                    | Patien  | Matanal<br>Surfoce Meterial<br>Corpor<br>Core<br>Copper<br>Surfoce Moterial                                       | Layer<br>Top Poste<br>Top Overlay<br>Top Solder<br>Top Layer<br>Delecte: 1<br>Botton Layer<br>Botton Solder                                                      | Thickmen<br>0.4ml (0.0<br>1.4ml (0.0<br>62ml (1.5)<br>1.4ml (0.0<br>0.4ml (0.0                      | a Delectric<br>102hm) Solder Re<br>056m)<br>743mm) FR-4<br>056mm)<br>102hm) Solder Re                                                               | Matorial<br>sist        | Type<br>Paste Mask<br>Legend<br>Solder Mask<br>Signal<br>Delectiv<br>Signal<br>Solder Mask                                                | Gaber<br>GTP<br>GTO<br>GTS<br>GTL<br>GBL<br>GBS                         |       |
| Visble<br>Visble<br>Vi |         | Matanal<br>Surfoce Meterial<br>Copper<br>Core<br>Copper<br>Surfoce Moterial                                       | Layer<br>Top Paste<br>Top Overlay<br>Top Solder<br>Top Layer<br>Dielectric<br>Botton Layer<br>Botton Soldor<br>Botton Overlay                                    | Thickmen<br>0.4mil (0.0<br>1.4mil (0.0<br>62mil (1.5)<br>1.4mil (0.0<br>0.4mil (0.0                 | a Delectric<br>102hm) Solder Re<br>056m)<br>743mm) FR-4<br>056mm)<br>102hm) Solder Re                                                               | Material<br>sist        | Type<br>Pasie Maek<br>Logend<br>Sokler Maek<br>Signal<br>Delectric<br>Signal<br>Sokler Maek<br>Logend                                     | Geber<br>GTP<br>GTO<br>GTS<br>GTL<br>GBL<br>GBS<br>GDO                  |       |
| Visble<br>V<br>V<br>V<br>V                                                                                                    |         | Matanal<br>Surfoce Muterial<br>Copper<br>Core<br>Copper<br>Surfoce Moterial                                       | Layer<br>Top Paste<br>Top Overlay<br>Top Solder<br>Top Layer<br>Dielectric1<br>Botton Layer<br>Botton Solder<br>Botton Overlay<br>Botton Paste                   | Thickness<br>0.4mil (0.0<br>1.4mil (0.0<br>52mil (1.57<br>1.4mil (0.0<br>0.4mil (0.0                | a Delectric<br>102mm) Solder Re<br>056mm)<br>743mm) FR-4<br>056mm)<br>102mm) Solder Re                                                              | Matorial<br>sist        | Type<br>Paste Maek<br>Logend<br>Sokler Maek<br>Signal<br>Delectric<br>Signal<br>Sokler Maek<br>Logend<br>Paste Maek                       | Geber<br>GTP<br>GTO<br>GTS<br>GTL<br>GDL<br>GBS<br>GDO<br>GBP           |       |
| Visble<br>V<br>V<br>V<br>V<br>V<br>V<br>V<br>V<br>V<br>V<br>V<br>V<br>V<br>V                                                                                                    | Patien  | Matanal<br>Surface Material<br>Copper<br>Core<br>Copper<br>Surface Moterial<br>Tabal                              | Layer<br>Top Paste<br>Top Overlay<br>Top Solder<br>Top Layer<br>Dielectric:1<br>Botton Layer<br>Botton Solder<br>Botton Overlay<br>Botton Paste                  | Thickness<br>0.4mi (0.0<br>1.4mi (0.0<br>52mi (1.57<br>1.4mi (0.0<br>0.4mi (0.0                     | a Delectro<br>102mm) Solder Re<br>056mm) FR 4<br>056mm) Solder Re<br>102mm) Solder Re                                                               | Matorial<br>sist        | Type<br>Paste Maek<br>Logend<br>Sokler Maek<br>Signal<br>Delectric<br>Signal<br>Sokler Maek<br>Logend<br>Paste Maek                       | Geber<br>GTP<br>GTO<br>GTS<br>GTL<br>GDL<br>GBS<br>GDO<br>GBP           |       |
| Visble<br>V<br>V<br>V<br>V<br>V<br>V<br>V<br>V<br>V<br>V<br>V<br>V<br>V<br>V<br>V<br>V<br>V<br>V<br>V                                                                                                    | Patien  | Material<br>Surface Material<br>Copper<br>Core<br>Copper<br>Surface Moterial<br>Total<br>Name                     | Layer<br>Top Paste<br>Top Overlay<br>Top Solder<br>Top Layer<br>Dielectric 1<br>Botton Layer<br>Botton Solder<br>Botton Solder<br>Botton Paste<br>Total Bickness | Thickness<br>0.4mil (0.0<br>1.4mil (0.0<br>62mil (1.57<br>1.4mil (0.0<br>0.4mil (0.0<br>0.4mil (0.0 | a Delectro<br>102mm) Solder Re<br>DSGenn)<br>743mm) FR-4<br>05Genn)<br>102mm) Solder Re<br>Litzin, Layer, Thicknes                                  | Matorial<br>aid<br>set  | Type<br>Paste Maak<br>Legend<br>Sokler Maak<br>Signal<br>Delectric<br>Signal<br>Sokler Maak<br>Legend<br>Paste Maak<br>Material, Type, G  | Geber<br>GTP<br>GTO<br>GTS<br>GTL<br>GBL<br>GBS<br>GBS<br>GBO<br>GBP    |       |
| Visble                                                                                                    | Patien  | Material<br>Surface Material<br>Coppor<br>Core<br>Cappor<br>Surface Material<br>Total<br>Name<br>Or Captors Value | Layer<br>Top Poste<br>Top Overlay<br>Top Solder<br>Top Layer<br>Delextic:<br>Delextic:<br>Betten Solder<br>Betten Solder<br>Betten Poste<br>Total Bickness       | Thickness<br>0.4mi (0.0<br>1.4mi (0.0<br>52mi (1.57<br>1.4mi (0.0<br>0.4mi (0.0<br>0.4mi (0.0       | a Delectric<br>102hm) Solder Re<br>DSGen) FR-4<br>OSGen) FR-4<br>DSGen) Solder Re<br>102hm) Solder Re<br>Aures<br>teriol, Layer, Thicknes<br>able   | Matorial<br>aid<br>set  | Type<br>Paste Maek<br>Logend<br>Sokler Maek<br>Signal<br>Delectric<br>Signal<br>Sokler Maek<br>Logend<br>Paste Maek<br>Naterial, Type, G  | Geber<br>GTP<br>GTO<br>GTS<br>GTL<br>GDL<br>GBS<br>GDO<br>GBP<br>ierber |       |
| Visble                                                                                                    | Patien  | Material<br>Surface Material<br>Coppor<br>Core<br>Copper<br>Surface Moterial<br>Totol<br>Name<br>Caston Value     | Layer<br>Top Poste<br>Top Overlay<br>Top Solder<br>Top Layer<br>Dolectic:<br>Dolectic:<br>Bottom Solder<br>Bottom Solder<br>Bottom Poste<br>Total thickness      | Thickness<br>0.4est (0.0<br>1.4mil (0.0<br>62est (1.5)<br>1.4mil (0.0<br>0.4mil (0.0                | a Delectric<br>102hm) Solder Ro<br>DSEen) FR-4<br>DSEen) FR-4<br>DSEen) Solder Ro<br>102hm) Solder Ro<br>Aurens<br>aterial, Layer, Thicknes<br>able | Matorial<br>aid<br>sist | Type<br>Paste Maak<br>Logend<br>Sokker Maak<br>Signal<br>Delectivic<br>Signal<br>Sokier Maak<br>Logend<br>Paste Maak<br>Material, Type, O | Geber<br>GTP<br>GTO<br>GTS<br>GTL<br>GDL<br>GBS<br>GDO<br>GBP<br>ierber |       |

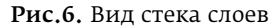

• Автоматизированные размеры. Размеры могут быть размещены на сборочном чертеже (Assembly View), разрезах (Section View), детальном виде (Detail View) или видах слоев платы (Fabrication View). Доступны три типа размеров: линейный (Linear Dimension), радиальный (Radial Dimension) и угловой (Angular Dimension). Линейный размер может быть добавлен относительно любой грани на чертеже или между двумя точками объектов. Радиальный размер устанавливается на любую окружность или дугу на чертеже. Угловой размер, в свою очередь, может быть добавлен между любыми двумя

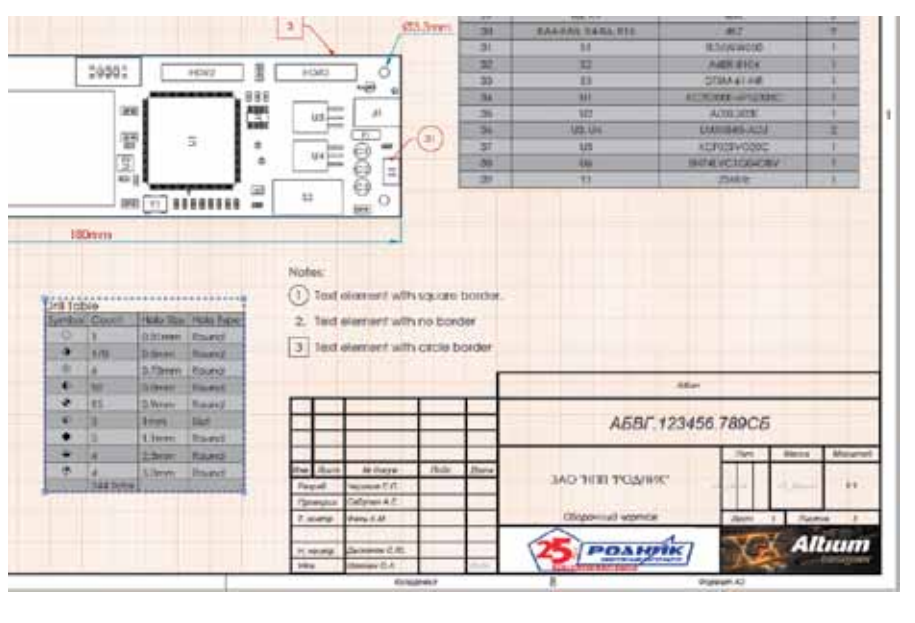

Рис.7. Оформление чертежа

линиями чертежа. Все виды размеров имеют широкий спектр настроек отображения.

• Выноски. В Draftsman различные виды чертежа можно сопроводить выносками, которые позволяют указать дополнительную информацию о компонентах и общих объектах. Кроме того, выноски на сборочном чертеже можно синхронизировать с пунктами спецификации или технических требований.

• **Технические требования.** На лист чертежа можно добавить примечания Note (например, технические требования) в виде свободного текста или синхронизированного с выносками текста.

- Перечень компонентов и таблица сверловки. Редактор Draftsman позволяет разместить на чертеже перечень компонентов (BOM) и таблицу сверловки (Drill Table), а затем настроить их в панели свойств (Properties). Табличные данные заимствуются непосредственно из файла печатной платы проекта и обеспечивают простой способ передачи важной информации для изготовления печатных плат и сборки.
- Графические инструменты. Для создания дополнительной графики можно воспользоваться такими инструментами, как "линия" (Line), "прямоугольник" (Rectangle), "окружность" (Circle), "текст" (Text) и "рисунок" (Graphic).

## ИМПОРТ ФАЙЛОВ В ФОРМАТЕ DXF

Draftsman предоставляет возмож-

ность импортировать стандартные файлы DXF с предварительными настройками импортируемых данных, в том числе:

- единиц измерения, в которых был создан импортируемый файл;
- толщины линии, которые применяются для всех объектов импортированного графического файла;
- шрифта, выбранного по умолчанию для текста в исходном файле.

#### СИНХРОНИЗАЦИЯ ЧЕРТЕЖА С ИСХОДНЫМ ФАЙЛОМ ПЛАТЫ

Одно из ключевых преимуществ редактора чертежей Draftsman — синхронизация данных в файле платы (\*pcbdoc) и видов, размещенных на листе чертежа. Все изменения, произведенные на плате, могут быть автоматически отражены на созданном чертеже.

### АВТОМАТИЧЕСКАЯ ГЕНЕРАЦИЯ ЧЕРТЕЖА ПО ШАБЛОНУ

Поскольку документы чертежа и платы взаимосвязаны, доступно дополнительное преимущество при создании интеллектуальных шаблонов чертежей. Созданный ранее документ чертежа можно сохранить как шаблон, который будет применен к другому источнику РСВ. Размещенные виды на сохраненном шаблоне автоматически обновляются на основе новой информации из файла платы, к которой создается чертеж. Благодаря такой возможности ускоряется процесс оформления чертежей,

| ad Preferences                                                                                                    |                                                                                                    |
|----------------------------------------------------------------------------------------------------|----------------------------------------------------------------------------------------------------|
| Sipitam<br>Data Management<br>Schematic<br>FPGA                                                                          | - Primitive Defaults                                                                                                    |
| Enbedded Spilen Primitives                                                                                               | Defaults                                                                                                    |
| PCS father Test fathers Solpting System Solpting System CAll father Simulation Wave Dostimen Prestive Dataulte Templates | Week Position 2   View Position 0*   of Position 0*   View Position 0*   of View 0   View View 0   View View 0   View View 0   View View 0   View View 0   View View 0   View View 0   View View 0   View 0 0 |
| - Rectangle                                                                                                    | Styles ±                                                                                                    |
| D Table                                                                                                    | Component Line Style (Solid: Normal)                                                                                                    |
| Bill OF Mater                                                                                                    | ndh Bourd Live Sale (Solid, Thid) (m)                                                                                                    |
| - Layer Skink Ley<br>- Note                                                                                              | Fort A                                                                                                    |
| Calevi                                                                                                    | 2 Ow Document First                                                                                                    |
|                                                                                                    | Fort Centry Safet, Bot -                                                                                                    |
|                                                                                                    | Meanum atos, pt S                                                                                                    |

Рис.8. Настройки плагина Draftsman

поскольку не нужно создавать и размещать различные виды при создании каждого нового документа чертежей. Это не только автоматизирует формирование документации на печатную плату, но и обеспечивает согласованность и соблюдение необходимых стандартов.

# ПОЛЬЗОВАТЕЛЬСКИЕ НАСТРОЙКИ ОБЪЕКТОВ РЕДАКТОРА ЧЕРТЕЖЕЙ

В общих настройках Altium Designer (Preferences) появился раздел Draftsman, посвященный редактору чертежей (рис.8). Раздел Primitives Defaults предоставляет возможность настроить значения и параметры, которые будут применяться к объектам, размещаемым на чертеже по умолчанию. Подобная настройка объектов значительно ускоряет процесс создания чертежей. В свою очередь, как только объект или вид создан в документе, эти настройки могут быть индивидуально изменены в панели свойств (Properties). Раздел Templates предназначен для определения местоположения шаблонов, которые используются для автоматизированного создания чертежей.

 $\circ \circ \circ$ 

Редактор чертежей Draftsman выводит процесс создания документации на печатные платы на новый уровень. Простота использования и интеллектуальная синхронизация данных избавляют разработчика от головной боли при создании и поддержании актуальной документации на печатную плату.